Welcome to the NMLEA Acadis<sup>®</sup> Portal! This guide will give you a quick tour of how to navigate through the Portal to view your personal details, employment record, certification record, training history, and how to browse for upcoming training.

First, on the log-in page you will need to sign into your account using the login information (email address where you received this notification and password you created). This is indicated by the **RED** boxed area in the screenshot below. Click the Sign In button to continue.

| New Mexico Law Enforcement Academy Portal                                                                                                    | Sign In                                                                                                    |
|----------------------------------------------------------------------------------------------------|----------------------------------------------------------------------------------------------------|
| Effective 12/12/2023: Acadis© Portal update and user interface changes to expect.                                                                                                    | Enter email address<br>Enter password                                                                                                    |
| Optimized for mobile and tablet devices New Navigation means on the left-side of the screen with collapsible menus Quick search for training coordinators with self-registration permissions Menu label renaming "Submit Completed Training" is changing to "Report Completed Training" Menu label renaming "Submit Completed Training" with force? New help guides with updated screenshots will be made available to assist in adapting to the updates and will be posted as soon as | Sign in<br>Reset your password<br>Terms of Service   Feedback                                                                                                    |
| available:                                                                                                    | Resources<br>Available Training<br>WebForms<br>Hyou have access to the primary<br>address for your person record,<br>you may retrieve your existing<br>certification # via email.<br>Hore: 50:687-3820<br>(codom to 5:00pm MST)<br>Brail: layla.reyes@dps.nm.gov<br>Newroth Sectors Subt es compendents public<br>fichtdongers. Subt es compendents public<br>Reduction Subt es compendents public<br>Reduction |

If you forgot your password, please note that for security reasons your account will lock after **THREE** failed attempts. To reset your password *prior* to being locked out and having to wait for NMLEA staff to unlock your account, click the **Reset your password** link, indicated by the **YELLOW** box in the screenshot above. On the following screen, you will enter your email account that is your login to receive a reset token. Passwords expire EVERY 90 DAYS!

| Reset Your Password                                                  |                                                                                    |                                                                                     |                                                  |
|----------------------------------------------------------------------|------------------------------------------------------------------------------------|-------------------------------------------------------------------------------------|--------------------------------------------------|
| In the field below, enter the em<br>emailed to you. If you do not re | ail address that you use to sign in. Aft<br>ceive a reset email within 30 minutes, | er you click <b>Continue</b> , a link to re<br>, please try again. The link will be | eset your password will be<br>valid for 1 hours. |
| * Ema                                                                | l Address                                                                          |                                                                                     |                                                  |
|                                                                      |                                                                                    |                                                                                     | Cancel Contin                                    |
|                                                                      |                                                                                    |                                                                                     |                                                  |
|                                                                      |                                                                                    |                                                                                     |                                                  |

Once logged in, you will be on your **Home** page. On this page is where most of the information you will reviewing will be found. **Navigation Menus** are found on the left-side of the page and are indicated by the **GREEN** box in the screenshot below.

|                          | New Mexico Law Enforcement Academy Portal |                                    |                                                                    |                                            |                                      | Search available trai                                               | ning ۹                    |
|--------------------------|-------------------------------------------|------------------------------------|--------------------------------------------------------------------|--------------------------------------------|--------------------------------------|---------------------------------------------------------------------|---------------------------|
| A Home                   | My Work                                   |                                    |                                                                    |                                            |                                      |                                                                     |                           |
| O M. W. J.               | My Profile                                |                                    |                                                                    |                                            |                                      | Email my Professional Histo                                         | ory Report Manage Profile |
| W My Work                |                                           |                                    |                                                                    |                                            |                                      |                                                                     |                           |
| My Dashboard             |                                           |                                    | Career Role* Progress                                              |                                            |                                      |                                                                     | View All                  |
| My Pronie                |                                           |                                    |                                                                    |                                            |                                      |                                                                     |                           |
| Current Tasks            | Nolen, Lay                                | la R                               | My Professional Development<br>To meet the expectations of your cu | nt<br>rrent duties, complete the following |                                      |                                                                     |                           |
| Professional Development |                                           |                                    |                                                                    |                                            |                                      |                                                                     |                           |
| Training and Events      | Certification #<br>08-0140-PS             | Primary Phone<br>Mobile            | A minimum of two hours train                                       | ing shall be in academy accredited         | interaction with persons with mental | Public Safety Telecommunicator 12/31/2                              | 1025 Find Training        |
| & Workforce              | Mailing Address                           | Primary Email                      | impairments training pur<br>Class* 💬                               |                                            |                                      | ONI INI 2027                                                        | 11 1                      |
|                          |                                           | layla.reyes@dps.nm.gov             | Remaining training hours                                           |                                            |                                      |                                                                     | Mark Progress             |
| Drganization             | Emergency Contact                         |                                    | External Training 💬                                                |                                            |                                      |                                                                     |                           |
| 🗐 Planning               |                                           |                                    | Must have completed a public<br>Class*                             | safety telecommunicator training p         | program pursuant to 10.29.10 NMAC.   | Public Safety Telecommunicator                                      | Find Training             |
| Academy Resources*       |                                           |                                    |                                                                    |                                            | View details for all                 | equirements                                                         |                           |
|                          |                                           |                                    |                                                                    |                                            |                                      |                                                                     |                           |
|                          | L                                         |                                    |                                                                    |                                            |                                      |                                                                     |                           |
|                          | Applications*                             |                                    |                                                                    |                                            |                                      |                                                                     |                           |
|                          | No applications* exist.                   |                                    |                                                                    |                                            |                                      |                                                                     |                           |
|                          |                                           |                                    |                                                                    |                                            |                                      |                                                                     |                           |
|                          | Certifications                            |                                    |                                                                    |                                            |                                      |                                                                     |                           |
|                          | Name                                      |                                    | Type                                                               | Issue Date                                 | Expiration                           | Status                                                              |                           |
|                          | Advanced                                  |                                    | Advanced                                                           | 05/31/2018                                 | Never                                | Active                                                              | Print Certificate         |
|                          | General Police                            |                                    | Instructor                                                         | 03/14/2018                                 | 03/14/2022                           | Inactive                                                            | Print Certificate         |
|                          | Intermediate                              |                                    | Advanced                                                           | 05/31/2018                                 | Never                                | Active                                                              | Print Certificate         |
|                          | Professional Lecturer                     |                                    | Professional Lecturer                                              | 02/10/2023                                 | 02/10/2027                           | <ul> <li>Active</li> </ul>                                          | Print Certificate         |
|                          | Public Safety Telecommunicator            |                                    | Basic                                                              | 11/07/2008                                 | Never                                | <ul> <li>In Grace (Compliance Reporting Review) (Active)</li> </ul> | Print Certificate         |
|                          |                                           |                                    |                                                                    |                                            |                                      |                                                                     |                           |
|                          | Employment                                |                                    |                                                                    |                                            |                                      |                                                                     | Hide History              |
|                          | Organization                              | Employment Type* / Appointment Typ | pe*                                                                | Supervisor                                 |                                      | Last Hired                                                          |                           |
|                          | New Mexico Law Enforcement Academy *      | Full Time / Permanent              | • ***                                                              | Coss, Brian                                |                                      | 10/15/2022                                                          | View Details              |

Your personal information on-file with the NMLEA is shown in the **Profile Area** and will list your Certification Number, Phone, Email, Mailing Address, and Emergency Contact information. *The NMLEA Certification Board requires all certified personnel to have a valid mailing address on file per 10.29.9.8G(2) NMAC*. To update your personal information, you can click the **Manage Profile** button indicated by the **RED** box in the screenshot below.

| SACADIS"              | New Mexico Law Enforcement Academy Portal |                                |                                                           |                                                   |                                         | Search available t                              | raining 🔍                   |
|-----------------------|-------------------------------------------|--------------------------------|-----------------------------------------------------------|---------------------------------------------------|-----------------------------------------|-------------------------------------------------|-----------------------------|
| Home                  | My Work                                   |                                |                                                           |                                                   |                                         |                                                 | _                           |
| West                  | My Profile                                |                                |                                                           |                                                   |                                         | Email my Professional H                         | Istory Repor Manage Profile |
| y work                |                                           |                                |                                                           |                                                   |                                         |                                                 |                             |
| / Dashboard           |                                           |                                | Career Role" Progress                                     |                                                   |                                         |                                                 |                             |
|                       |                                           |                                |                                                           |                                                   |                                         |                                                 |                             |
| ent Tasks             | Nolen, Lay                                | la R                           | My Professional Develop<br>To meet the expectations of yo | oment<br>ur current duties, complete the followir | ig professional development activities. |                                                 |                             |
| lessional Development | Certification #                           | Primary Phone                  | Activity                                                  |                                                   |                                         | Career Role" Due                                |                             |
| ning and Events       | 08-0140-PS                                | Mobile                         | A minimum of two hours                                    | training shall be in academy accredited           | d interaction with persons with mental  | Public Safety Telecommunicator 12/3             | 1/2025 Find Training        |
| kforce                | Mailing Address                           | Primary Email                  | Class* 🗭                                                  |                                                   |                                         | ONI INI 202.                                    | <u> </u>                    |
| anization             |                                           | layla.reyes@dps.nm.gov         | Remaining training how needs.                             |                                                   | areast, mit agence cilit                | Salty Tellorimul calor N C U Ca 3               | 1/2015 • Mark Progress      |
|                       | Emergency Contact                         |                                | External Training 🜩                                       |                                                   |                                         |                                                 |                             |
| aning                 |                                           |                                | Must have completed a p<br>Class*                         | oublic safety telecommunicator training           | program pursuant to 10.29.10 NMAC.      | Public Safety Telecommunicator                  | Find Training               |
| demy Resources*       |                                           |                                |                                                           |                                                   | View details for all i                  | requirements                                    |                             |
|                       |                                           |                                |                                                           |                                                   |                                         |                                                 |                             |
|                       |                                           |                                |                                                           |                                                   |                                         |                                                 |                             |
|                       | Applications*                             |                                |                                                           |                                                   |                                         |                                                 |                             |
|                       | No applications* exist.                   |                                |                                                           |                                                   |                                         |                                                 |                             |
|                       |                                           |                                |                                                           |                                                   |                                         |                                                 |                             |
|                       | Certifications                            |                                |                                                           |                                                   |                                         |                                                 |                             |
|                       | Num                                       |                                | Tune                                                      | Iccus Date                                        | Evaluation                              | Status                                          |                             |
|                       | Advanced                                  |                                | Advanced                                                  | 05/31/2018                                        | Never                                   | Active                                          | Print Certificate           |
|                       | General Police                            |                                | Instructor                                                | 03/14/2018                                        | 03/14/2022                              | Inactive                                        | Print Certificate           |
|                       | Intermediate                              |                                | Advanced                                                  | 05/31/2018                                        | Never                                   | Active                                          | Print Certificate           |
|                       | Professional Lecturer                     |                                | Professional Lecturer                                     | 02/10/2023                                        | 02/10/2027                              | Active                                          | Print Certificate           |
|                       | Public Safety Telecommunicator            |                                | Basic                                                     | 11/07/2008                                        | Never                                   | In Grace (Compliance Reporting Review) (Active) | Print Certificate           |
|                       | Employment                                |                                |                                                           |                                                   |                                         |                                                 | Mide Minters                |
|                       | Employment                                |                                |                                                           |                                                   |                                         |                                                 | Theready                    |
|                       | Organization                              | Employment Type* / Appointment | Type*                                                     | Supervisor                                        |                                         | Last Hired                                      |                             |
|                       | New Mexico Law Enforcement Academy 🖈      | Full Time / Permanent          |                                                           | Coss, Brian                                       |                                         | 10/15/2022                                      | View Details                |

1Coming soon in 2024 will be individual automated Compliance requirements listings, progress tracking, renewal eligibility. Please log in frequently to manage your profile and review your record! Your Certifications, Employment, and Training History are all located as you scroll down the **Home** page. Please note that the record only reflects information reported to the NMLEA and may not be a complete and accurate record. If your record is missing information or showing inaccuracies, please contact your <u>Agency Training Coordinator</u>.

To view your Training History, please click on the correct box for the training period you wish to view. Your options are Upcoming, Ongoing, & Unconfirmed, Current Calendar Year, Previous Calendar Year, or All Completed Training.

| Trai      | ning History                                  |       |                                                             |                        |                                                               |                | View By: 🔿 Fiscal Year 🛞 Calenda       | r Year Reports |
|-----------|-----------------------------------------------|-------|-------------------------------------------------------------|------------------------|---------------------------------------------------------------|----------------|----------------------------------------|----------------|
| 0 H<br>Up | <b>lours</b><br>coming, Ongoing & Unconfirmed |       | O Hours<br>Current Calendar Year<br>01/01/2024 - 12/31/2024 | >                      | 16 Hours<br>Previous Calendar Year<br>01/01/2023 - 12/31/2023 | >              | 527.75 Hours<br>All Completed Training | >              |
| UPO       | OMING, ONGOING & UNCONFIRMED                  |       |                                                             |                        |                                                               |                |                                        | 0              |
|           | Training                                      | Start | End •                                                       | Hours Training Cate    | gory                                                          | Student Status | Ľ                                      |                |
|           |                                               |       |                                                             | No upcoming, ongoing o | unconfirmed training exists.                                  |                |                                        |                |

If you select *All Completed Training*, you can Filter the results by clicking the **Filter** button in the top right corner of the screen. In the example below, the results have been filtered to show the most recent Biennium cycle (01/01/2022 through 12/31/2023).

| A Home                                                                                                    | My Work                                                                     |                                                                      |                            |                      |             |         |                                 |                        |   |    |      |   |
|----------------------------------------------------------------------------------------------------|-----------------------------------------------------------------------------|----------------------------------------------------------------------|----------------------------|----------------------|-------------|---------|---------------------------------|------------------------|---|----|------|---|
| The second second second second second second second second second second second second second second second s |                                                                             |                                                                      |                            |                      |             |         |                                 |                        |   |    |      |   |
| Tello Sant                                                                                                    | My Training History                                                         |                                                                      |                            |                      |             |         |                                 |                        |   |    | ters | ÷ |
| (1) My Work                                                                                                    |                                                                             |                                                                      |                            |                      |             |         |                                 |                        |   |    |      |   |
| My Dashboard                                                                                                   | Testates                                                                    | Filter Training History<br>Training history will be limited to those | items matching all of the  | criteria provided l  | halow       |         |                                 |                        |   |    | 2    |   |
| Ma Desella                                                                                                    | The Annual Advances in Labor Conference (MILLAND)                           | intering intering interest in the second                             |                            | conterna provina car |             |         | ning Category                   | Student status         | 8 |    |      |   |
|                                                                                                    |                                                                             |                                                                      | Clear All Filters          |                      |             |         | inced Shifts                    |                        |   |    |      |   |
|                                                                                                    |                                                                             | Training Dates                                                       | 01/01/2022 m to 12/31      | /2023 🖽 Selec        | t a time pe | eriod   | more skills                     |                        |   |    |      |   |
|                                                                                                    | 16th Annual Adverser In Action Conference (MM10199)                         |                                                                      | Training Time Frame        |                      |             |         | anced Skills                    |                        |   |    |      |   |
|                                                                                                    | 17th Annual Adversary in Action Conference (MATATION)                       |                                                                      | Occurs anywhere            | within time frame    |             | v       | more same                       |                        |   |    |      |   |
| Training and Swantz                                                                                            | 10th Annual Advacacy in Action Conference (MM12101)                         |                                                                      |                            |                      |             |         | niceu sunis                     |                        |   |    |      |   |
| Le maning and crents                                                                                           | 19th Annual Advertismula Action Conference (MM12101)                        | Training Category                                                    | Select a training category |                      |             |         |                                 |                        |   |    |      |   |
| S Workforce                                                                                                    | 19th Annual Advances in Action Conference (MA13101)                         | Program*                                                             | Select a program*          |                      |             |         |                                 |                        |   |    |      |   |
|                                                                                                    |                                                                             |                                                                      |                            |                      |             |         |                                 |                        |   |    |      |   |
| E Organization                                                                                                 |                                                                             |                                                                      |                            |                      | Cano        | al Apph | 7                               |                        |   |    |      |   |
|                                                                                                    | 20th Annual Adversary in Action Conference (NM15101B)                       |                                                                      | 2015 02/27/2015            |                      | 2/4         | 10h 15m | Affingent Skills                |                        |   |    |      |   |
| Planning                                                                                                    | 21st Annual Advectory in Action Conference 2016 (MM161918)                  |                                                                      | 2016 03/18/2016            |                      | 4/6         |         | Advanced Skills                 |                        |   |    |      |   |
|                                                                                                    | 22nd Annual Adversaria Action Conference (NML70101)                         |                                                                      |                            |                      | 1/6         |         | Advanced Skills                 |                        |   |    |      |   |
| Seademy Resources*                                                                                             |                                                                             |                                                                      |                            |                      | 4/4         |         | Advanced Skills                 |                        |   |    |      |   |
|                                                                                                    | Acadia Portal Training                                                      | 06/27/                                                               | 2019 06/27/2019            |                      | 9/6         | 4h.0m   |                                 |                        |   |    |      |   |
|                                                                                                    | Advanced Training Course, 24th Annual Advances in Ection Conference 2019    | 04/22                                                                | 2010 04/25/2010            |                      |             | 245.0m  | Advanced Skille                 | Completed 04/25/2019   |   |    |      |   |
|                                                                                                    |                                                                             |                                                                      |                            |                      |             |         |                                 |                        |   |    |      |   |
|                                                                                                    | Advanced Training Course - NMSP Instructor Development Refresher - NM210244 | 01/17/                                                               | 2023 01/18/2023            |                      |             | 16h 0m  | Mandatory Retraining (Biennium) | Completed - 01/18/2023 |   |    |      |   |
|                                                                                                    | Bleeding Control (NM170726)                                                 | 09/28/                                                               | 2017 09/28/2017            |                      | ų/A         | 3h 0m   | Mandatory Retraining (Biennium) | Completed              |   |    |      |   |
|                                                                                                    | BLS Provider (CPR and AED) (MISC)                                           | 01/01/                                                               | 2017 01/01/2017            | · •                  | ų/A         | 0h 0m   | Education Incentive             | Completed              |   |    |      |   |
|                                                                                                    | Domestic Violence (NM08113K)                                                | 11/05/                                                               | 2009 11/05/2009            | . 7                  | ų/A         | 2h 0m   | Mandatory Retraining (Biennium) | Completed              |   |    |      |   |
|                                                                                                    | DPS/PST #106 (0030-08C)                                                     | 11/07/                                                               | 2008 11/07/2008            | ( i                  | A/A         | 120h 0m | Required Basic Skills           | Completed              |   |    |      |   |
|                                                                                                    | DPS/PST #137 (0030-17D)                                                     |                                                                      | 2017 12/15/2017            |                      | ų/A         | 130h 0m | Required Basic Skills           | Completed              |   |    |      |   |
|                                                                                                    | Emergency Medical Dispatch Course (MISC)                                    | 05/16/                                                               | 2009 05/16/2009            |                      | ų/A         | 12h 0m  | Advanced Skills                 | Completed              |   |    |      |   |
|                                                                                                    | Foundations of Courtroom Testimony (MISC)                                   | 08/10/                                                               | 2017 08/10/2017            |                      | ų/A         | 16h 0m  | Advanced Skills                 | Completed              |   |    |      |   |
|                                                                                                    | Hate Crimes (0410-07G)                                                      | 11/05/                                                               | 2009 11/05/2009            | ,                    | A/A         | 2h 0m   | Mandatory Retraining (Biennium) | Completed              |   |    |      |   |
|                                                                                                    | Showing 1 - 25 of 31 (change)                                               |                                                                      |                            | €12≯                 | ¥77 Go to   |         |                                 |                        |   | 8: | sck  |   |

Applying the filter will then refresh the results screen and show only the qualifying training based on the criteria entered.

| ACADIS"                                   | New Mexico Law Enforcement Academy Portal                                                   |                     |                   |       |                 |                                                      |                                          | Search available training | ۹ 🚺                     | LN |
|-------------------------------------------|---------------------------------------------------------------------------------------------|---------------------|-------------------|-------|-----------------|------------------------------------------------------|------------------------------------------|---------------------------|-------------------------|----|
| A Home                                    | My Work<br>My Training History                                                              |                     |                   |       |                 |                                                      |                                          |                           | T Filters Clear Filters |    |
| My Work                                   | Within = 01/01/2022 - 12/31/2023   ×                                                        | _                   | _                 | _     | -               |                                                      | _                                        |                           |                         | 1. |
| My Dashboard<br>My Profile                | Training •<br>Advanced Training Course - INHSP Instructor Development Refresher - NH1210244 | Start<br>01/17/2023 | End<br>01/18/2023 | Grade | Hours<br>16h 0m | Training Category<br>Mandatory Retraining (Biennium) | Student Status<br>Completed - 01/18/2023 | B                         | Print 1                 |    |
| Current Tasks<br>Professional Development | Sharing 1                                                                                   |                     |                   |       |                 |                                                      |                                          |                           | Buck                    |    |
| Training and Events                       | Showing L                                                                                   |                     |                   |       |                 |                                                      |                                          |                           | DALK                    |    |

To search for training that you would like to attend and request registration from your Agency Training Coordinator, you will click on the **Training and Events** menu. Then you will select <u>Available Training</u>.

| SACADIS"                     | New Mexico Law Enforcement Academy Portal                                   |            |            |           |                                   |                        | Search available training | ۹ <b>إل</b> ا |
|------------------------------|-----------------------------------------------------------------------------|------------|------------|-----------|-----------------------------------|------------------------|---------------------------|---------------|
| A Home                       | My Work                                                                     |            |            |           |                                   |                        |                           | T Filters     |
| (1) My Work                  | Within = 01/01/2022 - 12/31/2023 ×                                          |            | _          | _         |                                   |                        |                           |               |
| <b>1</b> Training and Events | Training .                                                                  | Start      | End        | Grade Hor | rs Training Category              | Student Status         | 8                         | 8, ¢          |
| Available Training           | Advanced Training Course - NMSP Instructor Development Refresher - NM210244 | 01/17/2023 | 01/18/2023 | 16h (     | m Mandatory Retraining (Biennium) | Completed - 01/18/2023 |                           | Print 1       |
| Enrollment Requests          |                                                                             |            |            |           |                                   |                        |                           |               |

Here you will see a list of all NMLEA hosted available trainings. To request registration, you MUST go through your Agency Training Coordinator or authorized Administrative personnel. If you click on the **Event/Location** hyperlink (class name), you will be able to view additional information about the training, including training flyers (if available) and location and cost details.

|                                                | New Mexico Law Enforcement Academy Portal                                                                                  |                                                                               |                                             |         |                         |            |                          | Search available training | ۹ 🗖      |
|------------------------------------------------|----------------------------------------------------------------------------------------------------|-------------------------------------------------------------------------------|---------------------------------------------|---------|-------------------------|------------|--------------------------|---------------------------|----------|
| <b>↑</b> Home                                  | Training and Events                                                                                                    |                                                                               |                                             |         |                         |            |                          |                           | T films  |
| (1) My Work                                    | Available Training All published current and future training matching fil                                                  | ter criteria is displayed.                                                    | _                                           | _       | _                       | _          | _                        | _                         | riters   |
| Training and Events                            | Training<br>Event 🔺 / Location                                                                                             |                                                                               | Dates                                       | Hours   | Registration<br>Dates   | Open Seats | Status                   |                           |          |
| Available Training                             | Advanced Training Course - First Line Supervisio<br>(Technicon) - NMLEA - March 2024<br>New Meyice Law Enforcement Academy | on & Management                                                               | 03/18/2024 - 03/22/2024                     | 40h 0m  | 12/18/2023 - 03/18/2024 | 10         | Open                     |                           | Register |
| Enrollment Requests                            | Advanced Training Course - Mid-Management -<br>Hosted - February 2024<br>New Mexico Law Enforcement Academy                | TTCS (NM230752) - NMLEA                                                       | 02/13/2024 - 02/15/2024                     | 24h 0m  | 12/19/2023 - 02/13/2024 | 24         | <ul> <li>Open</li> </ul> |                           | Register |
| Approved Training                              | Basic Police Officer Training - BPOT #207<br>New Mexico Law Enforcement Academy                                            |                                                                               | 02/04/2024 - 06/04/2024                     | 759h 0m | 11/06/2023 - 01/21/2024 | 32         | • Open                   |                           | Register |
| Training Pending Approval                      | Basic Public Safety Telecommunicator Training<br>New Mexico Law Enforcement Academy                                        | - PST #162                                                                    | 02/12/2024 - 03/01/2024                     | 130h 0m | 10/15/2023 - 01/13/2024 | 11         | <ul> <li>Open</li> </ul> | 8                         | Register |
| Test Results                                   | Showing 4                                                                                                    |                                                                               |                                             |         |                         |            |                          |                           |          |
| SACADIS"                                       | New Mexico Law Enforcement Academy Portal                                                                                  |                                                                               |                                             |         |                         |            |                          | Search available training | 4 🚺 🛯    |
| A Home                                         | Training Event                                                                                                    |                                                                               |                                             |         |                         |            |                          |                           |          |
| ( My Work                                      | Advanced Training Course - First Line                                                                                      | Supervision & Management (Tee                                                 | chnicon) - NMLEA - March 202                | 4       |                         | _          | _                        | _                         |          |
| Training and Events                            | Training Dates                                                                                                    | 03/18/2024 - 03/22/2024                                                       |                                             |         |                         |            |                          |                           |          |
| Available Training                             | Registration Dates                                                                                                    | 12/18/2023 - 03/18/2024                                                       |                                             |         |                         |            |                          |                           |          |
| Enrollment Requests                            | Available Seats<br>Hours                                                                                                   | 10<br>40h 0m                                                                  |                                             |         |                         |            |                          |                           |          |
|                                                | Fee                                                                                                    | None Specified                                                                |                                             |         |                         |            |                          |                           |          |
| Report Completed Training<br>Approved Training | Training Location                                                                                                    | New Mexico Law Enforcement Academy<br>4491 Cerrillos Rd<br>Santa Fe, NM 87597 |                                             |         |                         |            |                          |                           |          |
| Training Pending Approval                      | Reporting Instructions                                                                                                    | None Specified                                                                |                                             |         |                         |            |                          |                           |          |
| Test Results                                   | Documents                                                                                                    | Training Flyer                                                                |                                             |         |                         |            |                          |                           |          |
|                                                | Signup Details                                                                                                    | Please get with your Agency Training Coordi                                   | inator to sign up through the Acadis Portal |         |                         |            |                          |                           |          |

You can view your Primary Employer Organization information by clicking **Organization** on the left side menu. This listing should have the most up-to-date information. If it does not, please contact your Agency Training Coordinator or authorized Administrative personnel to update the information.

| SACADIS"                | New Mexico Law Enforcement Academy Portal |                                                                                 |                         |                | Search available training |
|-------------------------|-------------------------------------------|---------------------------------------------------------------------------------|-------------------------|----------------|---------------------------|
| 👚 Home                  | Organization Profile                      | ,                                                                               |                         |                |                           |
| (1) My Work             |                                           |                                                                                 |                         |                |                           |
| Training and Events     | Name<br>Mailing Address                   | New Mexico Law Enforcement Academy<br>4491 Cerrillos Road<br>Santa Fe, NM 87507 |                         |                |                           |
| 🙁 Workforce             |                                           | (Santa Fe County)                                                               |                         |                |                           |
| Organization            | Primary Address                           | 4491 Cerrillos Road<br>Santa Fe, NM 87507                                       |                         |                |                           |
|                         |                                           | (Santa Fe County)                                                               |                         |                |                           |
| Organization Profile    | Primary Phone                             | (505) 827-9252 (Primary)                                                        |                         |                |                           |
| Organization Compliance | Email Address                             | No email address is on file.                                                    |                         |                |                           |
|                         | Parent Organization                       | No parent organization exists                                                   |                         |                |                           |
| 📰 Planning              | Sub-Organizations                         | 240 (show all)                                                                  |                         |                |                           |
|                         |                                           |                                                                                 |                         |                |                           |
| 💑 Academy Resources*    | Points of Contact (POC)                   |                                                                                 |                         |                |                           |
|                         | Contact Role 🛦                            | Name (Last, First)                                                              | Email Address           | Phone          |                           |
|                         | Deputy Director                           | Coss, Brian                                                                     | BrianD.Coss@dps.nm.gov  | (505) 827-9271 |                           |
|                         | Director                                  | Chavez, Sonya 😕                                                                 | sonya.chavez@dps.nm.gov |                |                           |

Thank you for using the Acadis<sup>®</sup> Portal to ensure your records are up-to-date and accurate for your Certification maintenance and compliance.

Please log in frequently to manage your profile and review your record!